# カラーコンパス EP 取扱説明書

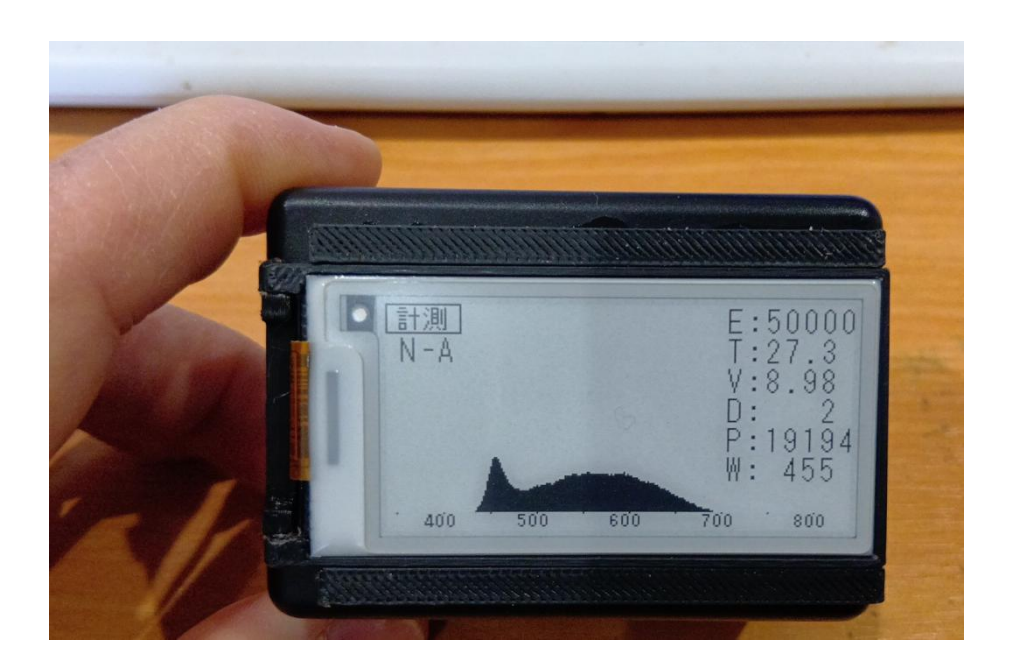

# 株式会社 AT システム

カラーコンパス EP (電子ペーパーモデル) をご利用いただき、ありがとうございます。

本書にて 取り扱い方法を説明いたします。

### 1. 各部名称

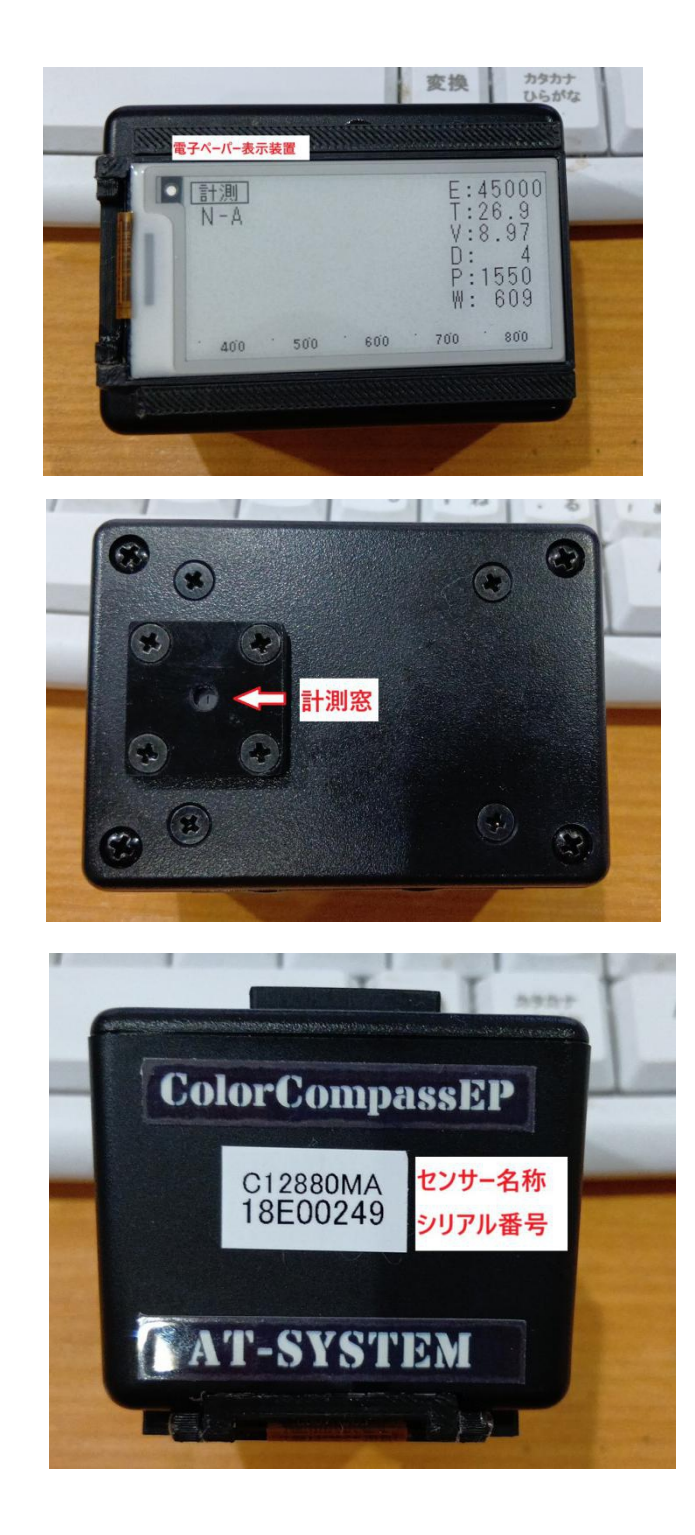

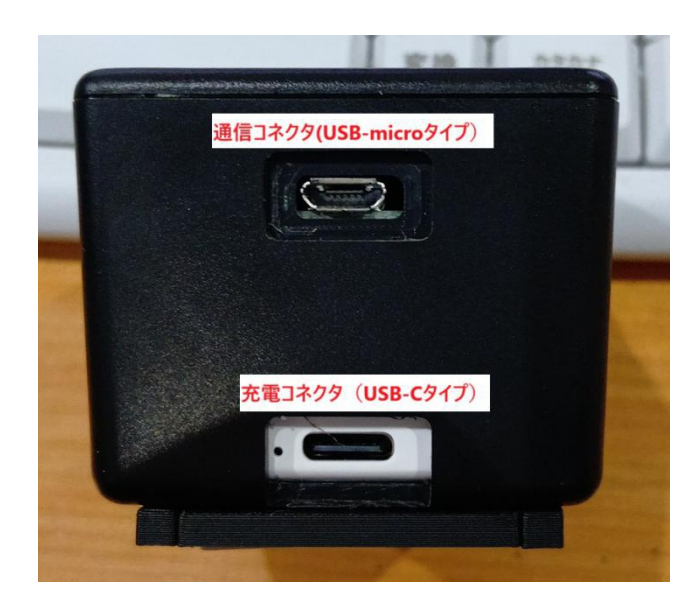

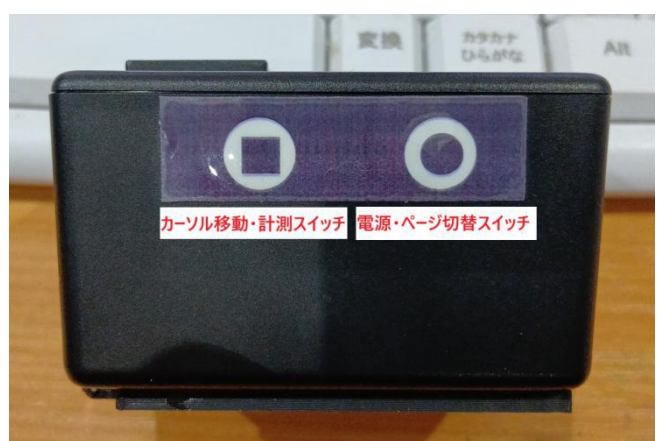

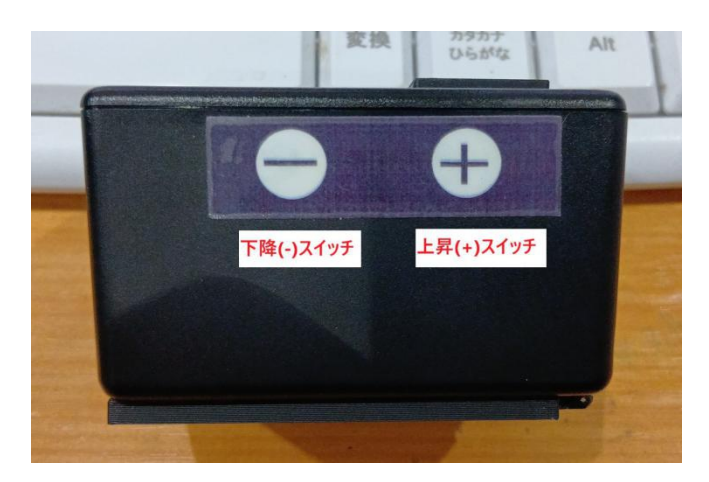

#### 2. 操作方法

- 電源 ON/OFF:●印のスイッチを押すと電源が入ります。また、長押しすると電源が オフします。
- ページ切替: ●印のスイッチを押すと、画面が切り替わります。 **計測画面、履歴画面、設定画面、データ削除画面、情報画面**の順に 切り替わり、さらに押すと計測画面に戻ります。
- 計測画面では ■印のボタンを押すと計測を開始します。 +印のボタンを押すと露光時間を上昇させます。 -印のボタンを押すと露光時間を下降させます。 画面の左上に「計測」と計測画面を示しています。

その下のNARは 計測モード、露光時間設定モード、表示モードを 表し、

計測モード:N(ワンショット)、C(リピート) 露光時間モード:F(固定)、S(スイッチで自動開始)、A(フル自動) 表示モード:N(生データ)、R(反射率) を表しています。

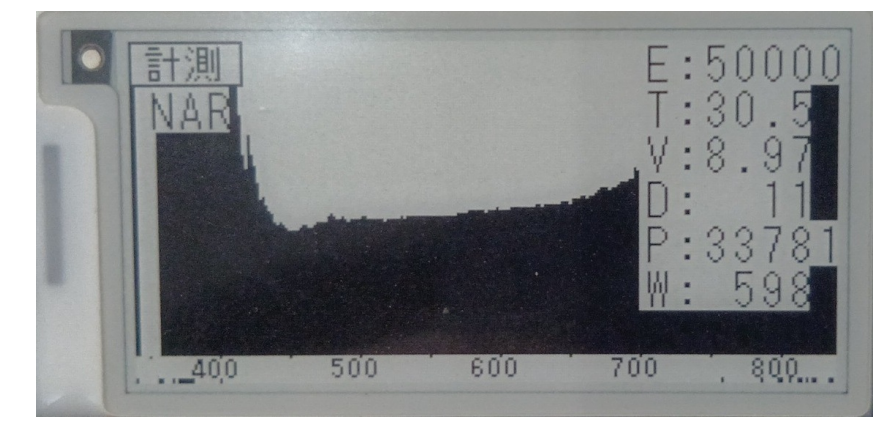

右の項目は

E:露光時間(us 単位)
T:ケース内温度(度)
V:電池電圧(V)
D:データ番号(記録されている数)
P,W:ピークの値と波長値(nm)

を表しています。この項目の表示の有無は設定画面で指定できます。

画面下の小さな数字は 波長値 (nm) を表示しています。

履歴画面では

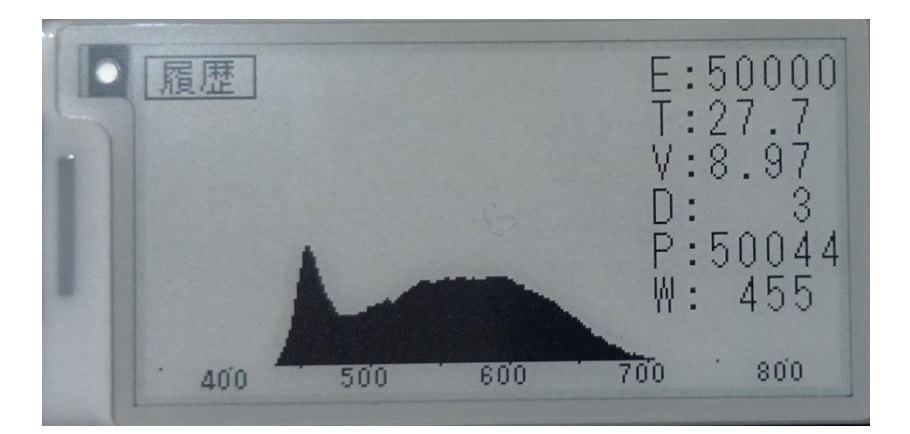

編集画面では

様々な設定ができます。■スイッチを押してカーソルを移動できます。 各数値の変更は '+'、'-'スイッチで行います。

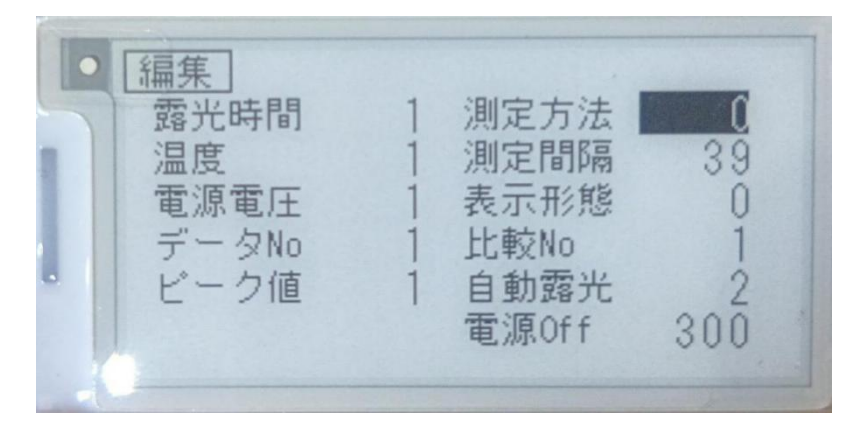

右側の項目

測定方法:0 ワンショット計測、 1 リピート計測

測定間隔:リピート計測時の計測間隔を秒で指定します。

表示形態:0 データ表示 1 反射率表示

比較 No: 反射率表示の際の比較対象データの番号をいれます。

自動露光:0 固定(スイッチ操作のみ)

1 半自動(スイッチ操作で自動露光になる)

2 フル自動(常に自動的に露光時間を調整する)

なお、自動露光状態でも範囲内であればスイッチ操作が 有効です。

電源 OFF 時間:操作せずに放置したときの電源をオフする時間を 60秒単位で指定します。0のときは自動オフはしません。

左側の項目

各項目の表示の有無を指定します。0で非表示、1で表示をします。

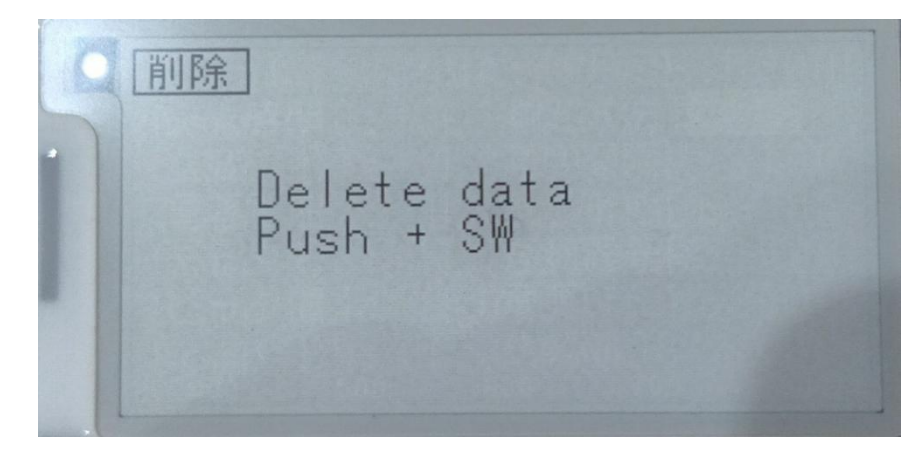

'+'スイッチを押したのち'-'スイッチを押すとデータを削除できます。

#### 情報画面では

下記のように、使用しているセンサー名およびそのシリアル番号が 表示されます。

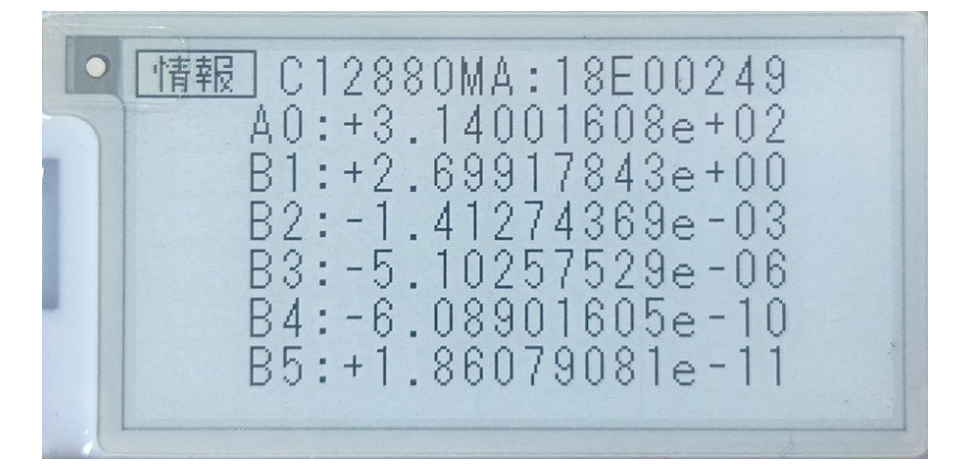

### 3. 充電方法

内部の電池を充電するには USB-C ケーブルをご用意し、充電してください。 充電中は赤い LED が点灯し、充電が完了すると緑の LED が点灯します。

## 4. パソコンとの接続

CC\_ToolEP.exe アプリを使用して、MFA 同等の操作ができます。 (操作方法は MFA アプリを参照してください)

EP 用アプリを使用すると、計測で保存したデータを吸い上げることができます。 データ吸い上げ画面は 編集メニューの「データ吸い上げ」を選択します。

| ᡖ CC_Too | ol - 無題 |        |                    |                    |          | – 🗆 X             |
|----------|---------|--------|--------------------|--------------------|----------|-------------------|
| ファイル(F)  | 編集(E)   | 表示(V)  | ヘルプ(H)             |                    |          |                   |
|          | 元に      | 戻す     | Ctrl+Z(U)          |                    |          |                   |
| ColorCor | 切り      | 取り     | Ctrl+X( <u>T</u> ) | スペクトル(線)           | ▼ 再検討    | 出 Sensor          |
| 65000    | שנ      |        | Ctrl+C( <u>C</u> ) | 0.9                | 18E00249 | ((COM23)) 1.8(EP) |
| 60000    | 貼り      | 付け     | Ctrl+V(P)          | eak 25408 ( 455nm) |          |                   |
| 55000    | ダー      | ク設定    | _                  |                    |          |                   |
| 50000    | デー      | 夕吸い上に  | f                  |                    |          |                   |
| 45000    |         |        |                    |                    |          | a - 1400          |
| 40000    |         |        |                    |                    | 露光時間     | (us)              |
| 35000    |         |        |                    |                    | -  100   | 0000              |
| 00000    |         |        |                    |                    | 平均回数     |                   |
| 30000    |         |        |                    |                    | データ耳     | 0得  □ 連続  1000    |
| 25000    |         | Λ      |                    |                    | データリ     | スト 計測プラン          |
| 20000    |         | 1      |                    |                    |          |                   |
| 15000    |         | 12     |                    |                    |          |                   |
| 10000    | -       | V      |                    |                    |          |                   |
| 5000     | - /     |        |                    |                    | 肖耶余      | 基準登録 参照           |
| 0 350    | 400 4   | 50 500 | 550 600 65         | 0 700 750 800 850  |          | CSV保存             |

下記の画面が立ち上がります。 右のリストに、吸い上げる対象のデータが表示されます。

|                                               | – 🗆 X                                                     |
|-----------------------------------------------|-----------------------------------------------------------|
| ファイル(F) 編集(E) 表示(V) ヘルプ(H)                    |                                                           |
|                                               |                                                           |
| ColorCompass Tool スペクトル(線) 🚽                  | Sensor                                                    |
| 6 Read Data From ColorCompass EP              |                                                           |
| 6                                             |                                                           |
| 5                                             | 1 150000 29.2 8.98<br>2 60000 30.3 8.97                   |
| 5                                             | 3 5000 30.5 8.97<br>4 15000 30.6 8.97<br>5 5000 30.6 8.97 |
| 4                                             | 3 3000 30.0 8.97                                          |
| 4                                             |                                                           |
| 3                                             |                                                           |
| 31                                            |                                                           |
| 2!                                            |                                                           |
| 21                                            |                                                           |
| 11                                            | CSVファイルへ保存                                                |
| 10000                                         |                                                           |
| 5000                                          |                                                           |
| 0 350 400 450 500 550 600 650 700 750 800 850 | CSV保存                                                     |
| <br>レデイ                                       |                                                           |

表の中の一行を選択すると、その時のデータが左に憑依jされます

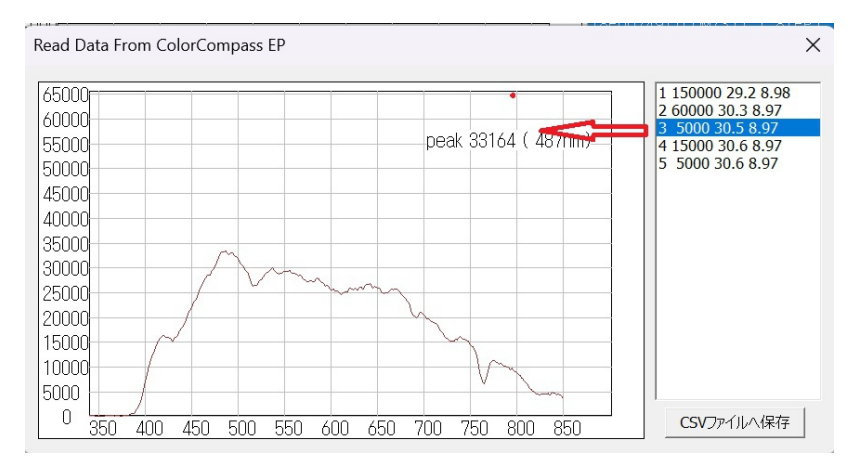

また、データをパソコンに保存(CSV ファイル)するには右下のボタンを 選択します。

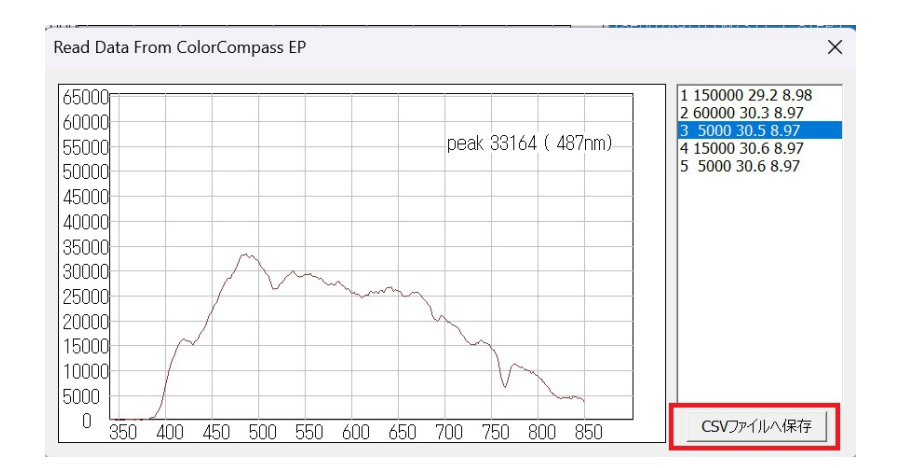

下記のような CSV ファイルがパソコン上に保存されます。

| W  | PS Spreadshe | eets S 202  | 250204.csv* |         |        |        | +      |        |        |     |
|----|--------------|-------------|-------------|---------|--------|--------|--------|--------|--------|-----|
| =  | ב <u>-</u> א |             | 8 Q 9       | ে ⊽ (ক- | ム 挿入   | レイアウト  | 数式     | データ 校開 | 3 表示   | プラ・ |
|    | A1           | •           | ®, fx       | no      |        |        |        |        |        |     |
|    | A            | В           | С           | D       | E      | F      | G      | Н      | Ι      | L   |
| 1  | no           | temperature | voltage     | 340     | 341    | 342    | 343    | 344    | 345    |     |
| 2  | 1            | 29.2        | 8.98        | 414.9   | 383.5  | 441.2  | 498.9  | 486.3  | 399.3  |     |
| 3  | 2            | 30.3        | 8.97        | 64.4    | 50.6   | 48.6   | 46.6   | 26     | -14.1  |     |
| 4  | 3            | 30.5        | 8.97        | 13.6    | 16.7   | 60.8   | 104.8  | 98.4   | 38.3   |     |
| 5  | 4            | 30.6        | 8.97        | 493.3   | 690.1  | 1050.5 | 1411   | 1793   | 2197.9 | 2   |
| 6  | 5            | 30.6        | 8.97        | 1103.8  | 1443.3 | 2033.9 | 2624.5 | 3337.3 | 4179.8 | 5   |
| 7  |              |             |             |         |        |        |        |        |        |     |
| 8  |              |             |             |         |        |        |        |        |        |     |
| 9  |              |             |             |         |        |        |        |        |        |     |
| 10 |              |             |             |         |        |        |        |        |        |     |
| 11 |              |             |             |         |        |        |        |        |        |     |